دليل تثبيت ماثماتيكا

كيف تقوم بتثبيت ماثماتيكا على جهاز ويندوز

#### WOLFRAM RESEARCH

info@wolfram.co.uk

المتطلبات قبل التثبيت

- برنامج قادر على فك الملفات المضغوطه (zip files.)
- مساحه لا تقل عن 13 جيجا بايت على الهارد (9 منهم لماثماتيكا نفسها و 3.5 لبرنامج التثبيت)

الحصول على برنامج التثبيت

تفحص الصفحه الرئيسيه ل(بنك المعرفه + ماثماتيكا) على الانترنت تستطيع هذا من خلال البحث على متصفحك عن "Wolfram + EKB" أو الضغط على هذا الرابط www.wolfram.com/egypt/ ستظهر لك الصفحه التاليه ■ \* \* \* \* \*

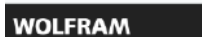

Products & Services 🗸 Technologies 🗸 Solutions 🗸 Support & Learning 🗸 Company 🗸 🍕

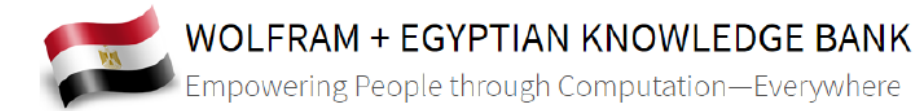

In partnership with the Egyptian government, Wolfram Research is pleased to offer all citizens of Egypt free educational access to our famous software Mathematica under the Egyptian Knowledge Bank (EKB) program.

**EKB** is a groundbreaking project to provide a wide variety of free knowledge and resources to empower the Egyptian people, promoting learning and education at all levels. It is the single largest national education project in Egypt.

Mathematica is the world's leading computational software—like a super calculator and coding language for every kind of math, science and engineering. Five thousand functions enable everything from solving equations to 3D visualization of data and functions to machine learning to building applications.

Get Your Copy Now

All private individuals, teachers, primary, secondary and further education students and faculty members who are registered users of the EKB can request Mathematica free of charge.

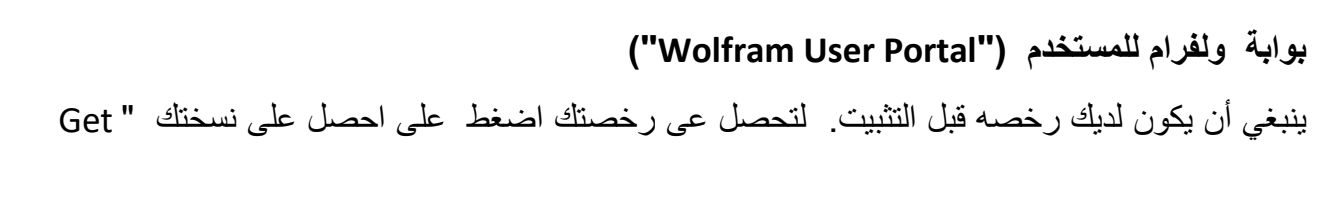

Get Your Copy Now

All private individuals, teachers, primary, secondary and further education students and faculty members who are registered users of the EKB can request Mathematica free of charge.

Your Copy Now" (كالصوره التاليه)

بعد الضغط ستظهر لك صفحة التسجيل على بوابة ولفرام للمستخدم

|                            |                       |                                                                                                    | Give Feedback |
|----------------------------|-----------------------|----------------------------------------------------------------------------------------------------|---------------|
| WOLFRAM                    | USER PORTAL           |                                                                                                    |               |
| Sign In                    |                       |                                                                                                    |               |
| Wolfram ID (your email add | iress)                | Get access to the Wolfram User Portal                                                              |               |
|                            |                       | <ul> <li>View your registered products</li> </ul>                                                  |               |
| Dopeword                   |                       | <ul> <li>Download your products and upgrades</li> <li>Access your service plan benefits</li> </ul> |               |
| 1 8354010                  |                       | <ul> <li>Manage your profile</li> </ul>                                                            |               |
| Sign In                    | Forgot your password? | What is a Wolfram ID?                                                                              |               |
|                            |                       | A Wolfram ID is an account that allows you to securely access various                              |               |
|                            |                       | Wolfram websites and services.                                                                     |               |
| Create Account             | rram IU?              |                                                                                                    |               |
| Create Account             |                       |                                                                                                    |               |
|                            |                       |                                                                                                    |               |

قم بالتسجيل اذا كان لديك حساب على موقع ولفرام. اذا كنت لا تملتك حساب, قم بالضغط على انشاء حساب "Create Account"

واتبع الخطوات المطلوبه.

بمجرد التسجيل ستظهر لك وثيقة الحصول على رخصه ولفرام

**ملحوظه:** ما تكتبه في هذه الوثيقه هو ما سيظهر للمسئول عن اعطاءك الرخصه والذي سيقرر من خلاله حقك في أخذ الرخصه أو رفضها ولذلك كن حريصا على ادخال البيانات بشكل سليم ودقيق.

صفحة الحصول على الرخصه

| tian Knowledge Bank: 🗙 👹 Wolfram Use                                               | Portal X +                                               | v        |
|------------------------------------------------------------------------------------|----------------------------------------------------------|----------|
| C 88 🔒 user.wolfram.com/p                                                          | ortal/requestAK/b2dc8e4ffe0058fd3806ffbbcc4f8102c1cc4379 |          |
| Difram Activation Key Request                                                      | Form                                                     |          |
|                                                                                    |                                                          | ' Requin |
| Enter your contact information                                                     |                                                          |          |
| First Name <sup>1</sup>                                                            | and for anyon' and a vary share engaged in               |          |
| Last Name*                                                                         |                                                          |          |
| Email*                                                                             |                                                          |          |
| Department*<br>Electrical Engineering V<br>Required: Please teleotyour department. |                                                          |          |
| Notes/Machine Name                                                                 |                                                          |          |
|                                                                                    |                                                          |          |
| Select a product                                                                   |                                                          |          |
| Product<br>Mathematics for Sites (Single Machine)                                  |                                                          |          |
| Version                                                                            |                                                          |          |
| Submit                                                                             |                                                          |          |
|                                                                                    |                                                          |          |

#### الاسم والايميل ("Name and E-mail")

من المفترض أن تجد الأماكن الثلاثه الأ ولي (الاسم الأول والأخير واللايميل ) قد ملأت بنفسها الياً من البيانات المدخله في حسابك على موقع ولفرام .

#### القسم (Department)

ينبغى ان تملأ هذا فقط بالجامعه أو الشركه التي تنتمي لها. أذا لم تجد مؤسستك موجوده أو اذا كنت لا تنتمي الي شركه او جامعه قم باختيار "Other". ستظهر لك مساحه جديده. املأها بالبيانات الخاصه بمؤسستك مثل ( الاسم , مدرسه ابتدائيه أو اعداديه أو ثانويه أو جامعه..)

### ملاحظات/اسم الكمبيوتر ("Notes/Machine Name")

هنا تكتب اسم المكان الذي تنتمي له كالجامعه أو المدرسه أو الشركه وباختصار سبب طلبك رخصه لبرنامج ماثماتيكا مثل ( أداء الواجب, business, البحث العلمي..) . على الأقل ينبغي ان تضع لماذا تريد الرخصه

### اختيار المنتج ("Product Selection")

في أغلب الأحيان ستختار ((Mathematica For Sites (Single Machine) وهذا يعني أنك ستسخدم ماثماتيكا فقط لجهازك . أذا كنت تنوي استخدام ماثيماتيكا كجزء من شبكه متصله ومتوازيه ستأخذ الاختيار الثاني ("Network Mathematica For Sites") وهو ما سيفتح لك مساحه جديده يطلب فيها عدد أعضاء الشبكه.

#### اختيار النسخه ("Version Selection")

ينبغي ان يترك هذا كما هو في طلب أحدث نسخه لماثماتيكا. أما اذا كان طلبك نسخه سابقه ينبغي ان تضع سبب ذلك (في خانة الملاحظات ).

### نسختك الجديده

بعد ادخالك لبيااناتك الخاصه اضغط على اقرار ("Submit"). أذا تم ادخال البيانات بشكل سليم ستظهر لك صفحة رخصتك الجديده (كالصوره التاليه) . هذه الصفحه تحتوي بيانات عن مفتاح رخصتك (" License Key") والتي سترسل أيضا الى بريدك الاكتروني .

| 0.00                                                                                       | nic 🗙 🦉 Wolfram User Po                                            | nal X +                                               | ⇒ _ Ø ×       |
|--------------------------------------------------------------------------------------------|--------------------------------------------------------------------|-------------------------------------------------------|---------------|
| 0.88                                                                                       | user.wolfram.com/port                                              | al/requestAX/b2dc8e4ffe0058fd3806ffbbcc4f8102c1cc4379 | 0             |
| OLFRAM                                                                                     |                                                                    |                                                       | Sign ou       |
|                                                                                            |                                                                    |                                                       | Give Feedback |
| WOLFRAM                                                                                    | USER PORTA                                                         | L                                                     |               |
| Your Activ                                                                                 | vation Key Has                                                     | Been Created                                          |               |
| Thank you! Your as                                                                         | ctivation key is below, and a c                                    | opy has also been sent to                             |               |
| Administrator, this in<br>To download the im<br>Activation Key:                            | activation key will automatica<br>staller(s) for this product, con | If you indust is approved by your over                |               |
|                                                                                            | Mathematica for Sites                                              |                                                       |               |
| Product:                                                                                   |                                                                    |                                                       |               |
| Product:<br>Version:                                                                       | 11.2.0                                                             |                                                       |               |
| Product:<br>Version:<br>Configuration:                                                     | 11.2.0<br>Single Machine                                           |                                                       |               |
| Product:<br>Version:<br>Configuration:<br>Platform:                                        | 11.2.0<br>Single Machine<br>Al                                     |                                                       |               |
| Product:<br>Version:<br>Configuration:<br>Platform:<br>First Name:                         | 11.2.0<br>Single Machine<br>All                                    |                                                       |               |
| Product:<br>Version:<br>Configuration:<br>Platform:<br>First Name:<br>Last Name:<br>Email: | 11.2.0<br>Single Machine<br>Al                                     |                                                       |               |

## تحميل برنامج التثبيت

- الذهاب لصفحة المنتج ("Product Summary")
- للذهاب لصفحة المنج اضغط على صفحة ملخص المنتج (" Products Summary Page")
   كالصور و التاليه

This key will allow you to use the product until . If your request is approved by your Site Administrator, this activation key will automatically be extended.

To download the installer(s) for this product, continue to the Product Summary page.

### صفحة منتجاتي وخدماتي(" My Products and Services ")

هنا ستجد تفاصيل عن رخصك لمنتجات ولفرام ( ان وجدت) وأيضا تفاصيل رخصتك الجديده (هذا مفيد أذا نسيت مفتاح رخصتك أو فقدت بريدك الالكتروني")

اذا ذهبت لأسفل الصفحه ستجد قائمه بروابط التجميل لبرنامج ماثماتيكا لاننظمه المختلفه ( ويندوز أو لينكس أو ماك)

ملحوظه: من الان فصاعدا سنقوم بشرح تفاصيل التثبيت على نظام ويندوز فقط.

اضغط على تحميل ماثماتيكا لنظام ويندوز

English Installation Guide\_DQAedits.nb

| Interest         Interest bernies         Inspect bernies           Product bernies         Product bernies         Deposit           Product bernies         Product bernies         Deposit           Product bernies         Deposit         Deposit           Product bernies         Deposit         Deposit           Product bernies         Deposit         Deposit           Product bernies         Deposit         Deposit           Product bernies         Deposit         Deposit           Product bernies         Deposit         Deposit           Deposit         Deposit         Deposit           Deposit         Deposit         Deposit           Deposit         Deposit         Deposit           Deposit         Deposit         Deposit           Deposit         Deposit         Deposit           Deposit         Deposit         Deposit           Deposit         Deposit         Deposit           Deposit         Deposit         Deposit           Deposit         Deposit         Deposit           Deposit         Deposit         Deposit           Deposit         Deposit         Deposit           Deposit         Deposit                                                                                                    | Number         Product Stratuge         Product Stratuge         Respect           Stratuge         Product Stratuge         Respect         Respect           Stratuge         Stratuge         Stratuge         Stratuge         Stratuge           Stratuge         Stratuge         Stratuge         Stratuge         Stratuge           Stratuge         Stratuge         Stratuge         Stratuge         Stratuge           Stratuge         Stratuge         Stratuge         Stratuge         Stratuge           Stratuge         Stratuge         Stratuge         Stratuge         Stratuge           Stratuge         Stratuge         Stratuge         Stratuge         Stratuge           Stratuge         Stratuge         Stratuge         Stratuge         Stratuge           Stratuge         Stratuge         Stratuge         Stratuge         Stratuge           Stratuge         Stratuge         Stratuge         Stratuge         Stratuge         Stratuge           Stratuge         Stratuge         Stratuge         Stratuge         Stratuge         Stratuge         Stratuge         Stratuge         Stratuge         Stratuge         Stratuge         Stratuge         Stratuge         Stratuge         Stratuge         S                                                                                                    | Bartha II                                                                                                    | -                                                                                                    | ANU                                                   | Pertin                                                                               |                                   |                                                                                                    |                                                                                                    |     |
|----------------------------------------------------------------------------------------------------|----------------------------------------------------------------------------------------------------|----------------------------------------------------------------------------------------------------|----------------------------------------------------------------------------------------------------|-------------------------------------------------------|--------------------------------------------------------------------------------------|-----------------------------------|----------------------------------------------------------------------------------------------------|----------------------------------------------------------------------------------------------------|-----|
|                                                                                                    | And and a service of the service of the service of                                                                                                    | Andaria - Destant                                                                                                    | aurora and serv                                                                                                    | Terrier Service                                       | largered .                                                                           |                                   |                                                                                                    |                                                                                                    |     |
| Activation and a constrained of Egyptic     Product information     Product information <                                                                                                    | Bank Roowingge Elank Boowingment of Egypt     Point Activation Floor     Out Activation Floor   Out Activation Floor   Out activation Floor   Out activation Floor </th <th>AND A PIECE</th> <th>and a second second sec</th> <th>TRUCK SECTOR</th> <th>when</th> <th></th> <th></th> <th></th> <th></th> | AND A PIECE                                                                                                    | and a second second sec | TRUCK SECTOR                                          | when                                                                                 |                                   |                                                                                                    |                                                                                                    |     |
| pt an Knowledge Bark Bovenment of Egypt<br>Product Information           Verw Addivitation Koge         Cel Downloads           Product Information         Image Bark Bovenment of Egypt           Product Information         Image Bark Bovenment of Egypt           Product Information         Image Bark Bovenment of Egypt           Product Information         Image Bark Bovenment of Egypt           Product Information         Image Bark Bovenment of Egypt           Product Information         Image Bark Bovenment of Egypt           Product Information         Image Bark Boven Bark Boven B                                                                                                    | pt an X Source gas Ean's Concernment of Egyst  Your Activation Kays           View Activation Kays         Coll Downloads         In License Eurersay, License Eurersay, License Eurorsay, Contact, goor Ste            Proceed Hamma, License Eurorsay, License Eurorsay, Eurorsay, Euro                                                                                                    | athematica                                                                                                    | for Sites                                                                                                    | 1962-222                                              |                                                                                      |                                   |                                                                                                    |                                                                                                    |     |
| Andersetion         Versi Activation Koy       Cel Downloads         Versi Activation Koy       Cel Downloads         Versi Activation Koy       Cel Downloads         Versi Activation Koy       Cel Downloads         Versi Activation Koy       Cel Downloads         Versi Activation Koy       Cel Downloads         Versi Activation Koy       Cel Support         Consumers       Cel Support         Versi Activation Koy       Cel Support         Activation Keys       Cel Support         Externition Keys       Cel Support         Activation Keys       Support Product         Externition Keys       Cel Support Product         Activation Keys       Support Product         Externition Keys       Cel Support Product         Activation Keys       Support Product         Externition Keys       Cel Support Product         Externition Keys       Cel Support Product         Externition Keys       Cel Support Product         Externition Keys       Cel Support Product         Externition Keys       Cel Support Product         Externition Keys       Cel Support Product         Externition Keys       Cel Support Product         Externition Keys       Cel Support Product                                                                                                    | Very Activation Kops       Cell Deversions         Very Activation Kops       Cell Deversions         Very Activation Kops       Cell Deversions         Very Activation Kops       Cell Deversions         Very Activation Kops       Cell Deversions         Very Activation Kops       Cell Deversions         Very Activation Kops       Cell Deversions         Very Activation Kops       Cell Deversions         Very Activation Kops       Cell Deversions         Very Activation Keys       Cell Deversions         Extension Keys       Second Second Secon                                                                                                    | ptian Knowledge Es                                                                                                    | ank Governmen                                                                                                    | t of Egypt                                            |                                                                                      |                                   |                                                                                                    |                                                                                                    |     |
|                                                                                                    | Verw Activation Noger       Out Decentions         Name       Notices Security:         Lines       Superstand         Lines       Superstand         Lines <th>roduct Informatio</th> <th>on</th> <th></th> <th></th> <th></th> <th></th> <th></th> <th></th>                                                                                                    | roduct Informatio                                                                                                    | on                                                                                                    |                                                       |                                                                                      |                                   |                                                                                                    |                                                                                                    |     |
| Version       Control to the control to the control to t                                                                                                    | Verw Activation Koys       Get Downloads         Product Atoms:       Aurentitist in the<br>Leases         Lease:       Aurentitist in the<br>Leases         Lease:       Lease:         Lease:       Lease:                                                                                                    |                                                                                                    |                                                                                                    |                                                       |                                                                                      | W                                 |                                                                                                    |                                                                                                    | 22  |
|                                                                                                    | Product Name       Access Stratting         Listange       Singe Stratting         Listange       Singe Stratting         Listange       Singe Stratting         Listange       Singe Stratting         Listange       Singe Stratting         Product Name       Singe Stratting         Product Name       Singe Stratting         Product Name       Singe Stratting         Product Name       Singe Stratting         Stratting Name       Singe Stratting         Product Name       Singe Stratting         Stratting Name       Singe Stratting         Stratting Name       Singe Stratting         Stratting Name       Singe Stratting         Stratting Name       Singe Stratting         Stratting Name       Singe Stratting         Stratting Name       Singe Stratting         Stratting Name       Singe Stratting         Stratting Name       Singe Stratting         Stratting Name       Singe Stratting         Stratting Name       Singe Stratting         Stratting Name       Singe Stratting         Stratting Name       Singe Stratting         Stratting Name       Singe Stratting         Stratting Name       Singe Stratting     <                                                                                                    | View Activatio                                                                                                    | in Keys                                                                                                    | Gel Dounioa                                           | de                                                                                   | Site License                      | lummary                                                                                                    |                                                                                                    |     |
| Product Name       Monumentation (maintain (maintain (ma                                                                                                    | Product Name       Ausemption of this         Listenian       Listenian         Listenian       Listenian         Li                                                                                                    | 00000000000000                                                                                                    |                                                                                                    |                                                       |                                                                                      | License Expirat                   | lun:                                                                                                    |                                                                                                    |     |
| Contraction         Contraction                                                                                                    | Contraction         Contraction         Contraction <thcontraction< th=""> <thcontraction< th=""></thcontraction<></thcontraction<>                                                                                                    | Product Marrie                                                                                                    | Mohamator for these                                                                                                    |                                                       |                                                                                      | Site License De                   | netta.                                                                                                    | course Samuella                                                                                                    |     |
| Use Class:       Use watching is a contracting out of the contracting out of the contracting out                                                                                                    | Use Class:       Userstard Railed Laboration         Processing:       Considering in<br>Contracting in Statustication       Rever a sparwitch? Contract your Site<br>Contract your Site         Processing:       Contract your Site<br>Contraction Keys       Rever a sparwitch? Contract your Site<br>Contract your Site<br>Site         Even this key during instatuities to activate your product.       Rever a sparwitch? Contract your Site<br>Site         Addition Keys       Rever a sparwitch? Contract your Site<br>Contract your statuster server 1 =<br>Site         Addition Keys       Rever a sparwitch? Contract your Site<br>Site         Addition Keys       Rever a sparwitch? Contract your Site<br>Site         Addition Keys       Rever a sparwitch? Contract your Site<br>Site         Addition Keys       Rever a sparwitch? Contract your Site         Addition Keys       Rever a sparwitch? Contract your Site         Addition Keys       Rever a sparwitch? Contract your Site         Addition Keys       Rever a sparwitch? Contract your Site         Addition Keys       Rever a sparwitch? Site         Contract Weys       Rever a sparwitch? Site         Contract Veys       Peoroges Versions         Advisor       Rever a sparwitch? Site         Contract Veys       Peoroges Versions         Advisor       Rever a sparwitch? Site         Contract Veys       Rever a sparwitch? Site                                                                                                    | License Circa                                                                                                    | tion Marrie                                                                                                    |                                                       |                                                                                      | Product Departure                 |                                                                                                    | GH SUDDAT                                                                                                    |     |
| Processes: (f)       Contents to Content your Ste         Notice species:       Administration         Administration       Ste dos administration         Administration       Ste dos administration         Administration       Administration         Administration       Ste dos administration         Administration       Ste dos administration         Administration       Administration         Administration       Administration         Administration       Ste dos administration         Administration       Ste dos a                                                                                                    | Processes: (i)       Control on the file         Control on the file       Administration         Control on the file       Processes: (i)         Control on the file       Processes: (i)         Processes: (i)       Processes: (i)         Control on the file       Processes: (i)         Control on the file       Processes: (i)         Processes: (i)       Processes: (i)         Processes: (i)       Processes: (i)         Processes: (i)       Processes: (i)         Proceses: (i)                                                                                                    | Lise Class:                                                                                                    | proving salading                                                                                                    | an a                                                  |                                                                                      |                                   |                                                                                                    | ACCOUNT OF                                                                                                    |     |
|                                                                                                    | Activation in           Activation Keys           Enter this key during installation to activate your product.           Activation Keys           Activation Keys           Action Keys           Action K                                                                                                    | Processes: (2)                                                                                                    | Barding B                                                                                                    |                                                       |                                                                                      | Have a question<br>Administration | n? Contact y                                                                                                    | aur Site                                                                                                    |     |
| Accimation Keys         Married Labor Ford 1 - Standar Ford 1 - Standar 1 - Standar 1 - Standar 1 - Stand                                                                                                    | Activation Keys<br>Exer the key during installation to activate your product<br>Activation Key (I) <u>Deactivate Vour product</u><br>Activation Key (I) <u>Deactivate Vour product</u><br>Activation Key (I) <u>Deactivate Vour Names (I) Activate Key (I) Activate Key (I) Activate (I) Activate (I) Acti</u>                                                                                                    | And A Designation of the                                                                                                    |                                                                                                    |                                                       |                                                                                      |                                   |                                                                                                    |                                                                                                    |     |
| Activation Keys         Mark to actual or work? *<br>Mark to actual or work? *<br>Mark to actual                | Activation Keys<br>Ever this key during installation to activate your product<br>Activation Key ()           Activation Key ()         Deactivate         Names of the set () *<br>Status of the set () *<br>Status of the set () *<br>Sta                                                                                                    |                                                                                                    |                                                                                                    |                                                       |                                                                                      |                                   |                                                                                                    |                                                                                                    |     |
| Activation Keys         Star this key duing installation to altivate your product.         Star to altivate work? ?<br>Star to altivate work? ?<br>Star to altivate work?<br>Star to altivate work?<br>Star to altin to altin to altivate work?<br>Star to altin to altivate work?<br>Star                      | Activation Keys         Exer the key during installation to activate your product         Activation Key (I)         Activation Key (I)         Activativation Key (I)         Activation Key                                                                                                    |                                                                                                    |                                                                                                    |                                                       |                                                                                      |                                   |                                                                                                    |                                                                                                    |     |
| Addituation Kity (i)       Deactination       Masteria       Batase       Experiation Date         A       11.2.6       Accession       Accession       Accession         A       11.2.6       Accession       Accession         A       11.2.6       Accession       Accession         A       11.2.6       Accession       Accession         A       11.2.6       Accession       Accession         A       11.2.6       Accession       Accession         Accession       Accession       Accession       Accession         Accession       Accession       Accession       Accession                                                                                                    | Addition Way (g)     Deactingtin     Nameson     Statute     Expiration Date       (a)     11.2.6     Austrig<br>Actingtion     Austrig<br>Actingtion       (a)     11.2.6     Austrig<br>Actingtion       (a)     11.2.6     Austrig<br>Actingtion       (a)     11.2.6     Austrig<br>Actingtion       (a)     11.2.6     Austrig<br>Actingtion       (a)     11.2.6     Austrig<br>Actingtion       (b)     11.2.6     Austrig<br>Actingtion                                                                                                    |                                                                                                    |                                                                                                    |                                                       |                                                                                      |                                   |                                                                                                    |                                                                                                    |     |
| Image: Section of the section of the section of t                                                                                                    | Image: Control Market Image: Control Market Image: Control Image: Control                                                                                                    | Extention Keys                                                                                                    | g mataliation to aid                                                                                                    | ivata your product.                                   |                                                                                      |                                   |                                                                                                    | ter tool actualier services                                                                                                    | l:  |
| Image: Second Second                                                                                                    | Accession<br>Accession<br>Accession                                                                                                    | Enter this key during<br>Activation Key ()                                                                                                 | g ingtal labien to act                                                                                                    | ivate your product.<br>Deactivate                     | vanson                                                                               |                                   | Distan                                                                                                    | the bost activities work<br>to activity researcy<br>during transmission<br>Explicition Calls                                                                                                    | 1   |
| Image: State of the state of the state o                                                                                                    | Image: Control of the second of the second of the secon                                                                                                    | Enter this key during<br>Activation Key ()                                                                                                 | g installation to act                                                                                                    | ivate your product.<br>Deactivate                     | Lanson                                                                               |                                   | 1<br>Materia                                                                                                    | the tool actualier serv<br>tool to actual er versaty<br>Guerari accurante fo<br>Expendion Date                                                                                                    |     |
| Image: State of the state of the state o                                                                                                    | Image: State State     Market State                                                                                                    | Enterthia key during<br>Activation Key (                                                                                                   | g matallation to act                                                                                                    | Deattivete                                            | Version<br>11.2.6                                                                    |                                   | Ethias<br>Assetting<br>Assetting                                                                                                    | the tool activation with<br>the anti-law releases<br>Same transmission<br>Expension Cute                                                                                                    | T # |
| Image: Image:                                                                                                    | In     H.3.2     Average<br>Medication       Formulacits     Instation estimation is<br>latened as a security is for USE travel       Process Mersion     Instation estimation is 'USE travel       Process Mersion     Instation estimation is 'USE travel       Process Mersion     Instation estimation is 'USE travel       Process Mersion     Instation estimation is 'USE travel       Process Mersion     Instation estimation is 'USE travel       Methomatical     Instal     Instation estimation is 'USE travel       Methomatical     Instal     Instation estimation is 'USE travel       Methomatical     Instal     Instation estimation is 'USE travel       Methomatical     Instal     Instation estimation is 'USE travel       Methomatical     Instal     Instation estimation is 'USE travel                                                                                                    | Enterthis key during                                                                                                    | g mataflation to act                                                                                                    | overe your product<br>Oeectivete<br>(4)<br>(4)        | Variation<br>19.2.6<br>19.3.8                                                        |                                   | Bahan<br>Padaan<br>Asarang<br>Asarang<br>Asarang                                                                                                    | liter toos activated sort<br>destricte menality<br>Barteri tanzmeneris<br>Expinition Date                                                                                                    |     |
| Current Version Previous Versions - United and Advances - Advances - Advances                                                                                                    | Formalizeds         Instation statumers -<br>termines and the UBS model           • Product Name         • Version         Instation statumers -<br>termines and the UBS model           • Product Name         • Version         Instation statumers -<br>termines and the UBS model           • Product Name         • Version         Instation statumers -<br>termines and the UBS model           • Product Name         • Version         Instatumers -<br>termines and the UBS model           • Machematica         • Version         Instatumers -<br>Ecomptoint           • Machematica         • 12.8         Windows                                                                                                    | Startha kay during                                                                                                    | g mataflation to act                                                                                                    | Inste your product.<br>Deactivate<br>R<br>R           | Version<br>19.2.6<br>19.2.8<br>19.2.8                                                |                                   | Babas<br>Babas<br>Asseitre<br>Asseitre<br>Asseitre<br>Asseitre<br>Asseitre<br>Asseitre<br>Asseitre                                                                                                    | the toos actualies were<br>also actuales merador<br>Buenes carrieres<br>Expension Cello                                                                                                    |     |
| Current Version         Prevous Versions         Instatline extrumes -<br>tion accor according to the ULB miles -<br>Version           • Procent Matter         • Version         c. Plaiform           • Version         m.3.8         Lance           Mathematica         m.3.8         Lance                                                                                                    | Pownloads         Instation rationary - Instation rationary - Instation rationary - Instation rationary - Instation rationary - Instation rationary - Instation rationary - Instationary - Instatione - Instatione - Instationary - Instatione - Instationary - Ins                                                                                                    | Startha kay sung                                                                                                    | g matallation to act                                                                                                    | Inate your product.<br>Deactivate<br>k<br>k<br>k      | <b>Vanison</b><br>19.26<br>19.38<br>19.28<br>19.25                                   |                                   | Ethius<br>Anweitrig<br>Activition<br>Anweitrig<br>Activition<br>Anweitrig<br>Activition<br>Methodom<br>Methodom                                                                                                    | Iter tool-actuation which<br>that to actuate menastrin<br>Byener naturner to<br>Expension Date                                                                                                    |     |
| Previous Version         Previous Versions         Instation rolliumore -<br>Instation rolliumore -<br>Instation rolliumore - | Current Version         Previous Versions           • Product Nersons         • Version         a Battorns           • Product Nersons         11.2.8         Linux         Elemented           • Machematica         11.2.8         Linux         Elemented           • Machematica         11.2.8         Machematica         Elemented                                                                                                    | Enterthis key during<br>Activation Key (                                                                                                   | g matallation to acr                                                                                                    | Deactivate                                            | чанатал<br>19.26<br>19.28<br>19.28<br>19.32                                          |                                   | Ethiae<br>Status<br>Assetting<br>Assetting<br>Assesting<br>Assesting<br>As                                                                                                    | Ine foot activities services<br>Exercise reasonments<br>Exercise reasonments<br>Experiation Oute                                                                                                    |     |
| Ourset/Version         Previous Versions           • Product Name         • Version         c Platform           Mathematica         11.8.8         Later           • Mathematica         15.2.0         Mathematica                                                                                                    | Current Version Prevolus Versions                                                                                                    | Enterthis key during<br>Activation Key (                                                                                                   | g installation to act                                                                                                    | Vete your product                                     | Venetion<br>19.2.6<br>19.3.8<br>19.2.8<br>19.3.2                                     |                                   | Bahas<br>Awaitrig<br>Actuation<br>Anticolog<br>Actuation<br>Anticolog<br>Actuation<br>Actuation                                                                                                    | the tool activate a serv<br>to activate manager<br>Spent fragmenter<br>Expiration Date                                                                                                    |     |
| Currenti Version Previous Versions                                                                                                    | Current Version         Previous Versions         Instance & Addition of Version of Version                                                                                                    | Starths kay during<br>Adduction Kay ()                                                                                                    | g mataflation to act                                                                                                    | ivela your product<br>Oeschiebs                       | 4474500<br>19.2.6<br>19.2.8<br>19.2.8                                                |                                   | Bahas<br>Peakas<br>Acadom<br>Acadom<br>Acadom<br>Acadom<br>Acadom<br>Acadom                                                                                                    | the toos actualies were<br>due to actual e execution<br>Barrier trausmente<br>Expiration Colo                                                                                                    |     |
| Product Name     Product Name     P                                                                                                    | + Postact Name     + Vansium     > Platform       Weiternotisch     11.2.8     Litropie       Machemistrasi     11.2.0     Statimisch       Machemistrasi     11.2.8     Statimisch       Machemistrasi     11.2.8     Statimisch                                                                                                    | Enter the key during<br>Addituation Key (                                                                                                  | g matafaton to act                                                                                                    | ivela your product                                    | vanston<br>11.2.6<br>11.3.8<br>11.2.2<br>11.3.2                                      |                                   | Pathae<br>Anweing<br>Askatar<br>Anweing<br>Askatar<br>Anweing<br>Askatar<br>Askatar<br>Askatar                                                                                                    | Ine toos actualers were<br>autored to actual on a actor<br>Buenet successor to<br>Experiment Callo                                                                                                    |     |
| Product Name     Product Name     Product Name     Product Name     Nationality     Nationality     Nationality     Nationality                                                                                                    | • Postuat Name     • Version     # Version       Mathematica     TL2.0     Machanatica       Mathematica     TL2.0     Machanatica       Mathematica     TL2.0     Machanatica                                                                                                    | Clineti Verson                                                                                                    | g installation to act                                                                                                    | ivete your product<br>A<br>A<br>A<br>A<br>A<br>A<br>A | Variation<br>11.2.6<br>11.3.8<br>11.3.2<br>11.3.2                                    |                                   | Ethius<br>An-eitrig<br>Activition<br>An-eitrig<br>Activition<br>An-eitrig<br>Activition<br>An-eitrig<br>Activition<br>An-eitrig<br>Activition                                                                                                    | The book actualier work<br>Buener caurance for<br>Experience of the second second<br>Experience of the second second |     |
| Mathematica T1.2.0 Linux Committee<br>Mathematica T1.2.0 Macimado Elementee                                                                                                    | Machemotica         TL2.8         Latue         Download           Machemotica         15.2.0         Machemotica         Elemented           Machemotica         15.2.0         Machemotica         Elemented                                                                                                    | Clination Keys<br>Enter this key during<br>Activation Key (r<br>Activation Key (r<br>Commission)                                           | g installation to act                                                                                                    | ivete your product<br>A<br>A<br>A<br>A<br>A<br>A      | Version<br>19.2.6<br>19.2.8<br>19.2.8<br>19.3.5                                      |                                   | Ethios<br>Awarry<br>Account<br>Awarry<br>Activities<br>Methodom<br>Methodom<br>Methodom                                                                                                    | Iter tool actualier where<br>Buener and a article merador<br>Buener and an article<br>Experition Oute                                                                                                    |     |
| Mathematica 11.2.0 Macimode Committee                                                                                                    | Machematica         TL2.0         Machematica           Machematica         TL2.0         Machematica           Machematica         TL2.0         Machematica                                                                                                    | Clinetion Keys Enterthis key during Activation Key ( Activation Key ( Commission Key ( Commission Key) + Proceed Version + Proceed Version | g installation to act                                                                                                    | orte                                                  | Version<br>19.2.6<br>19.3.8<br>19.2.2<br>19.3.2                                      | s Pistform                        | Bahas<br>Assessm<br>Assessm | The toos actualies were<br>Beenet tourners to<br>Experiment Calo<br>International Calo                                                                                                    |     |
| 114-14 UNA 114-14                                                                                                    | Matiematics 11.2.1 Winters                                                                                                    | Enterthis key during<br>Addition Key ()<br>Addition Key ()<br>Rownloads<br>Current Version                                                 | g matafiation to act                                                                                                    | one                                                   | •Version<br>10.2.0<br>10.2.0<br>10.3.0<br>10.3.0<br>•Version                         | : Platform                        | Bathue<br>Anneirig<br>Actuation<br>Anneirig<br>Actuation<br>Anneirig<br>Actuation                                                                                                    | The foot actualies were any grant to actual the school actual to actual the school actual to actual the school actual to actual the school actual to actual the school actual to actual the school actual to actual to a          |     |
|                                                                                                    | Matematics T12.8 Windows Coversed                                                                                                    | Clinetion Keys Enter the key during Activation Key ( Activation Key () Commitoeds Current Verson Verson Verson Verson                      | g installation to act                                                                                                    | ivete your product                                    | variation<br>11.2.6<br>11.3.8<br>11.3.2<br>11.3.2<br>11.3.2<br>• variation<br>11.3.8 | : Platform                        | Ethue<br>America<br>Accessor<br>Accessor<br>Accessor<br>Accessor<br>Accessor<br>Accessor<br>Accessor<br>Accessor<br>Accessor                                                                                                    | The foot actualies were and be actually a school actual of the school actual of the school actual benerics and the school actual actual          |     |

بيان التحميل

بمجرد الضغط عى زر التحميل سيظهر لك بيان يؤكد لك انك قد اخترت المنتج الصحيح. (أيضا يحتوي البيان على حيز اختيار اذا كنت ستقوم بتحميل ماثماتيكا ببرنامج اخر أو باستخدام محمل ماثماتيكا الخاص.)

اضغط على زر ابدأ التحميل ("Start Download"). لتحميل Wolfram Download Manager

| athematica |                            |  |
|------------|----------------------------|--|
| Version:   | 11.2.0                     |  |
| Platform:  | Windows                    |  |
| File Name: | Mathematica_11.2.0_WIN.zip |  |
| File Size: | 3.32 GB                    |  |
| MD5 Chacks | sum:                       |  |

### اداري تحميل ماثاماتيكا ("Wolfram Download Manager")

بدء اداري التحميل

البرنامج الذي حملته موجود في مكانه التقليدي في فولدر ال تحميلات ("Downloads Folder") ستجده يحمل هذا الاسم Mathematica\_X.X.X\_WIN\_DM.exe حيث (الX. X. X) ستكون رقم نسختك التي تريد تثبيتها. اضغط على البرنامج مرتين لتبدأ عملية التحميل. واجهه برنامج التحميل ("Download Manager")

برنامج تحميل ماثماتيكا قد صمم لجعل عملية التحميل سهلة ولتجنب المشاكل الاتيه من كون برنامج ماثماتيكا كبير الحجم نسبيا.

تسطيع من خلال برنامج محمل ماثماتيكا الخاص تعطيل عملية التحميل واعاده تشغيلها مره اخري. ايضا يستطلع معالجة المشاكل الاتيه اذا تم فصل النت مؤقتا أثناء عملية التحميل.

تحتوي واجهة المحمل على ثلاله قوائم كبري. الأولى("Status") (انظر بالاسفل) تحتوي بيانات تقدم التحميل. حجم برنامج التثبيت ومقدار الوقت المتوقع لتحميل البرنامج. أيضا يحتوي ازار لتعطيل وعادة استمرار عملية التحميل.

| WO                | LFRAM MATHEMATICA                       |
|-------------------|-----------------------------------------|
| + STAT            | TUS MERFORMANCE & SETTINGS              |
| Program<br>Status | Wolfram Mathematica 11.2<br>Downloading |
| Bytes             | 3 GB remaining of 3 GB                  |
| Speed             | 1.18 MB/s                               |
| Time              | Estimating time                         |
|                   | Pause Resume                            |

القائمه الثانيه ("Performance") ستجد منها بيانات عن سرعة الانترنت وسرعة كتابة البيانات المحمله على الهارد ديسك

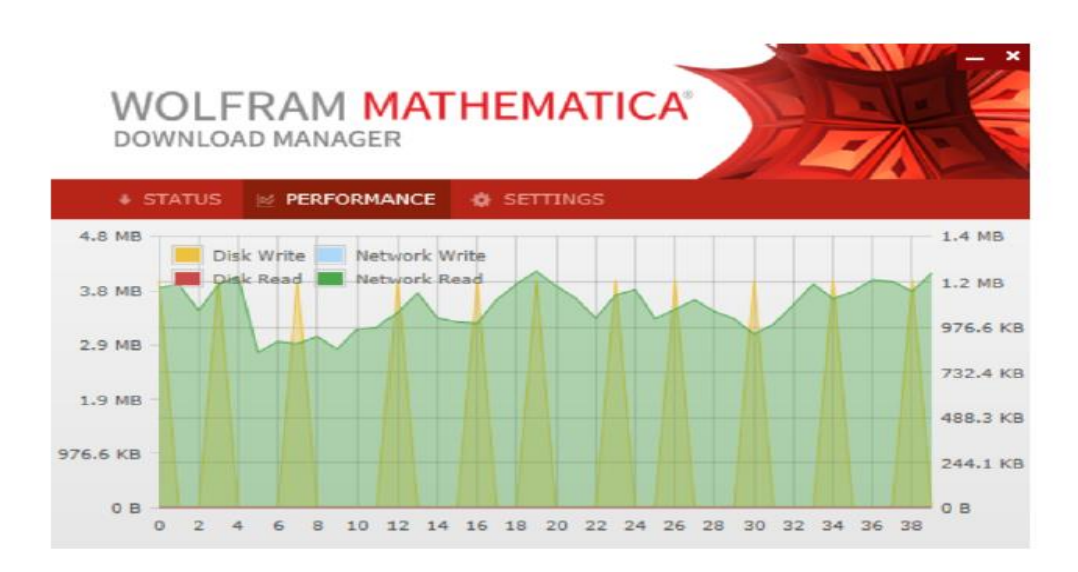

القائمه الثالثه ("Settings") من خلالها تسطيع تحديد سرعه التحميل وأيضا تغيير لغة برنامج التحميل

| WO                                         |                     | RAM MAT<br>D MANAGER | HEMATI   | CA | - * |
|--------------------------------------------|---------------------|----------------------|----------|----|-----|
| + STAT                                     | TUS                 | PERFORMANCE          | SETTINGS |    |     |
| Max Dow<br>Unlimite<br>Language<br>English | nload S<br>d V<br>V | Speed (KB/s)         |          |    |     |

### بمجرد انتهاء التحميل ابدأ عملية التثبيت بالضغط على زر ("Launch")

| WO      | LFRAM MATHEMA              | TICA |
|---------|----------------------------|------|
| + STAT  | US 🖻 PERFORMANCE 🏚 SETTING | as   |
| Program | Wolfram Mathematica 11.2   |      |
| Status  | Complete                   |      |
|         |                            |      |
|         |                            |      |
|         |                            |      |
|         |                            |      |
|         |                            |      |

تسطبيع التثبيت في أي وقت من الان. في مكان التحميل (و هو فولدر التحميلات "Downloads" عادة) ستجد فولد مسمي M-WIN-L.X.X.X حيث ( الX. X.X) ستكون رقم نسختك التي تريد تثبيتها.

افتح الفولدر واضغط على الملف Setup.exe والذي يحمل شعار ماثماتيكا ذي اللون الأحمر

| Name         | Date modified      | Туре             | Size         |
|--------------|--------------------|------------------|--------------|
| .InstallerID | 9/11/2017 12:31 PM | INSTALLERID File | 1 KB         |
| 🔅 setup      | 9/11/2017 12:31 PM | Application      | 2,921 KB     |
| setup-1a.bin | 9/11/2017 11:54 AM | BIN File         | 1,526,382 KB |
| setup-1b.bin | 9/11/2017 12:19 PM | BIN File         | 1,529,297 KB |
| setup-1c.bin | 9/11/2017 12:31 PM | BIN File         | 427,994 KB   |

تثبيت ماثماتيكا

• تثبيت ("Install")

سير شدك برنامج التثبيت خطوه بخطوه لعملية تثبيت برنامج ماثماتيكا على جهاز الكمبيوتر الخاص بك. أول شيء سيظهر لك هو فقط لتأكيد انك تقوم بتثبيت ماثماتيكا الان . عندما تصبح مستعدا اضغط ("Next")

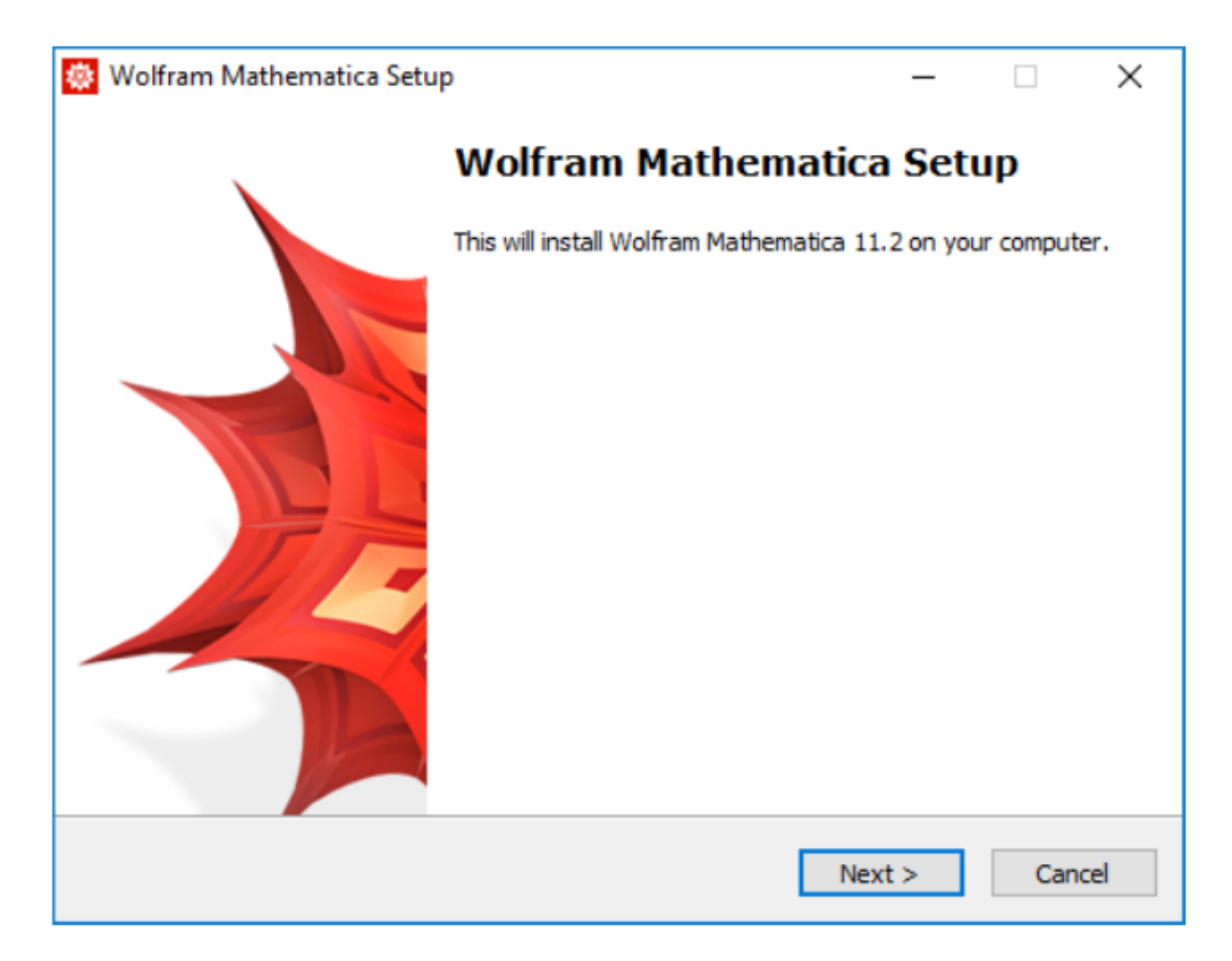

ستظهر لك بعد هذا صفحه تختار منها أين ستثبت ماثماتيكا.

نحن نوصي بأن تترك مكان التثبيت كما هو. يمكنك تغييره بالضغط على ("Browse"). في أي مكان ستختار يجب ان يكون فيه مساحه خاليه لاتقل عن 9.1 جيجا بايت.

بمجرد اختيار مكان التثبيت اضغط علي ("Next") بعد ذلك.

| 😻 Wolfram Mathematica Setup                                              | _        |       | ×       |
|--------------------------------------------------------------------------|----------|-------|---------|
| Destination Location<br>Where should Wolfram Mathematica be installed?   |          |       | <b></b> |
| Setup will install Wolfram Mathematica into the following fo             | der.     |       |         |
| To continue, click Next. If you would like to select a different folder, | click Br | owse. |         |
| C:\Program Files\Wolfram Research\Mathematica\11.2                       | В        | rowse |         |
|                                                                          |          |       |         |
|                                                                          |          |       |         |
|                                                                          |          |       |         |
|                                                                          |          |       |         |
| At least 9,074.4 MB of free disk space is required.                      |          |       |         |
| < Back Nex                                                               | t >      | Car   | icel    |

الصفحه التاليه ستسألك عن ر غبتك في تثبيت ("Wolfram Script") يمكنك اختياره أو رفضه لكننا نوصي باختياره حيث يوفر وسيله اخرى للتعامل مع لغه ولفرام (في هذه الحاله من خلال ال (" Command Line Terminal").

اضغط علي ("Next") بعد ذلك.

| Which components should be installed?                                              |                                                       |
|------------------------------------------------------------------------------------|-------------------------------------------------------|
| Select the components you want to inst<br>install. Click Next when you are ready t | II; clear the components you do not want to continue. |
| Install all components (recommended)                                               | ~                                                     |
| Wolfram Mathematica 11.2<br>Optional Components                                    | 9,073.6 MB<br>2.0 MB<br>2.0 MB                        |
| Current selection requires at least 9,07                                           | .4 MB of disk space.                                  |

الصفحه التاليه باختيار اسم فولدر ماثماتيكا في قائمة البدء ("Start Menu"). اذا كنت لا تريد انشاء فولدر جديد في قائمة البدء قم بالتأشير على "Don't create a Start Menu folde" اضغط علي ("Next") بعد ذلك.

| 🔯 Wolfram Mathematica Setup                                             | —        |            | ×     |
|-------------------------------------------------------------------------|----------|------------|-------|
| Start Menu Folder<br>Where should Setup place the program's shortcuts?  |          |            |       |
| Setup will create the program's shortcuts in the following S            | Start Me | enu folder |       |
| To continue, click Next. If you would like to select a different folder | , dick B | rowse.     |       |
| Wolfram Mathematica 11.2                                                |          | Browse     |       |
|                                                                         |          |            |       |
|                                                                         |          |            |       |
|                                                                         |          |            |       |
|                                                                         |          |            |       |
|                                                                         |          |            |       |
| Don't create a Start Menu folder                                        |          |            |       |
| < Back Ne                                                               | xt >     | Ca         | ancel |

الصفحه التاليه ستسألك عن رغبتك في از الة النسخ القديمه المثبته على جهازك . نوصي بفعل هذا حيث يوفر لك مساحه تخزين وأيضا يحميك من مشاكل التلائم بين النسخه القديمه والجديده على جهازك. قم بالتأشير اذا أردت ذلك ثم اضغط على ("Next")

| 😻 Wolfram Mathematica Setup                                                                            |            |           | 3 <b>—</b> 3 |         | ×       |
|----------------------------------------------------------------------------------------------------|------------|-----------|--------------|---------|---------|
| Remove Other Applications                                                                              |            |           |              |         | <b></b> |
| The following application(s) are installed on your of for you before installing Wolfram Mathematica 11 | computer.  | Setup car | remov        | e these |         |
| Select the application(s) you wish to remove:                                                          |            |           |              |         |         |
| Wolfram Mathematica 11.1.1 (M-WIN-L 11.1                                                               | .1 571699! | 5)        |              |         |         |
|                                                                                                    |            |           |              |         |         |
|                                                                                                    |            |           |              |         |         |
|                                                                                                    |            |           |              |         |         |
|                                                                                                    | < Back     | Next      | >            | Can     | cel     |

الصفحه التاليه تحتوى على ملخص اختيار اتك السابقه. اضغط على لا Back اذا اردت تعديل اي منها. اضغط على Install لبدء عملية التثبيت.

🔅 Wolfram Mathematica Setup Х Ready to Install Setup is now ready to begin installing Wolfram Mathematica on your computer. Click Install to continue with the installation, or click Back if you want to change any settings. Destination location: ~ C:\Program Files\Wolfram Research\Mathematica\11.2 Setup type: Install all components (recommended) Selected components: Wolfram Mathematica 11.2 Optional Components WolframScript Start Menu folder: Wolfram Mathematica 11.2 V < > < Back Install Cancel

الصفحه التاليه تحتوي على عمود بخبرك عن تقدم عملية التثبيت. اذا أردت الغاء عملية التثبيت في اي لحظه اضغط على "Cancel"

| 😻 Wolfram Mathematica Setup                                                   |              |            | ×       |
|-------------------------------------------------------------------------------|--------------|------------|---------|
| Installing<br>Please wait while Wolfram Mathematica is being installed on you | ur computer. |            | <b></b> |
| Extracting files<br>C:\\Documentation\English\System\ReferencePages\Symbol    | s\WaveletIma | igePlot.nb | 5       |
|                                                                               |              |            |         |
|                                                                               |              |            |         |
|                                                                               |              |            |         |
|                                                                               |              |            |         |
|                                                                               |              | Can        | icel    |

بمجرد انتهاء عملية التثبيت اضغط على Finish . قم بالتأشير على (Launch Wolfram Mathematica)

اذا اردت بدء تشغيل ماثماتيكا الان.

يمكنك بدء تشغيل ماثماتيكا في وقت لاحق بالضغط على شعار ماثماتيكا من خلال البحث عن ماثماتيكا في ال("Start Menu") او الضغط على شعار ماثماتيكا على الديسك توب.

| 🔯 Wolfram Mathematica Setup | ×                                                        |
|-----------------------------|----------------------------------------------------------|
|                             | Completing the Wolfram<br>Mathematica installation       |
|                             | Wolfram Mathematica has been installed on your computer. |
|                             | Click Finish to exit.                                    |
|                             | ∠ Launch Wolfram Mathematica                             |
|                             | Finish                                                   |

# تفعيل ماثماتيكا

في المره الأولي لتشغيل ماثماتيكا ستظهر لك صفحه تسألك عن ادخل مفتاح التفعيل ("Activation Key")

| Wolfram Product Active | tion                                           |  |
|------------------------|------------------------------------------------|--|
| WOLFF                  | RAM MATHEMATICA 11                             |  |
| Activate onl           | ine                                            |  |
| Type your Activ        | ation Key below and click the Activate button. |  |
| Activation Key         |                                                |  |
|                        | (2000(-2000(-20000)                            |  |
|                        |                                                |  |
|                        |                                                |  |
|                        |                                                |  |
|                        |                                                |  |
|                        |                                                |  |
| What is online a       | activation?»                                   |  |
| Wolfram Privacy        | / Policy »                                     |  |
|                        |                                                |  |

# يمكنك ايجاد مفتاح التفعيل علي بريدك الالكتروني مرسل لك أو من خلال صفحة منتجك وخدماتك على موقع ولفرام.

| - | Wolfram Customer Support info@wolfram.co.uk <u>via</u> wolfram.com                                                                                                    |
|---|----------------------------------------------------------------------------------------------------|
|   | Dear                                                                                                    |
|   | Your request for an activation key for Mathematica for Sites has been submitted for approval to your organization's Site License<br>Administrator. You have been temporarily assigned the following activation key for Mathematica for Sites: |
|   | Activation Key <mark>: XXXX–XXXX–XXXXXXX</mark><br>Product: Mathematica for Sites 11.2.0.0<br>Platform: All                                                                                                    |
| - | This key will allow you to use the product until . If your request is approved, this activation key will automatically be extended. To download your product from the Wolfram User Portal, go to:                                             |
| - |                                                                                                    |
|   | If you do not have a Wolfram ID to sign in to the Wolfram User Portal, you can create one.Please use<br>as your Wolfram ID to access your product download.                                                                                   |
|   | If you have any questions or need further assistance, please contact your organization's Site License Administrator, listed in the Wolfram User Portal, or email us at info@wolfram.co.uk                                                     |
|   | Sincerely,                                                                                                    |
| - | Wolfram Research Europe Ltd.<br>The Wolfram Centre<br>Lower Road, Long Hanborough<br>Oxfordshire OX29 8FD<br>United Kingdom<br>+44-(0)1993-883400<br>fax: +44-(0)1993-863800                                                                  |

بمجرد ادخال مفتاح التفعيل في مكانه ستظهر لك صفحه اتفاق رخصه ماثماتيكا. اذا اردت نسخها اضغط على ("Print")

اقرأ الاتفاق أذا كنت موافق اضغط على I accept the terms of this agreement

اذا لم تكن موافقا لا يمكن بدء استخدام ماثماتيكا!

| Read the License Agreement                                                                                                    | cent the terms of the following agreement:                                                                                                    |
|----------------------------------------------------------------------------------------------------|----------------------------------------------------------------------------------------------------|
| ACCEPTANCE                                                                                                    | or provide the reacting agreements                                                                                                    |
| This is a binding Agreement : read all terms; retain                                                                                                    | in a copy.                                                                                                    |
| The terms and conditions of this License Agreeme<br>sole discretion. We will notify You of amendments                                                                                                    | ent are subject to change without notice from time to time in our<br>s to these terms and conditions by posting them at                                                                                                    |
| http://www.wolfram.com/legal/agreements/w                                                                                                    | olfram - mathematica.html.                                                                                                    |
| Carefully read the following terms and conditions I<br>I agree, opening the media container, download<br>consenting to be bound by this Mathematica Lice<br>the terms and conditions of this Agreement. You<br>immediately return the entire Product to the source | before accessing, installing, or using the Software, By clicking<br>ding the Product, or installing / using the Product, You are<br>anse Agreement (Agreement). If You are not willing to accept<br>may not access, copy, install, or use the Product—<br>e from which it was obtained, and uninstall / remove / destroy |

## بعد الموافقه ستختفي صفحه الموافقه على الشروط وستظهر لك صفحة ترحيب من ماثماتيكا. يمكنك الان استخدام نسختك الجديده المفعله من ماثماتيكا

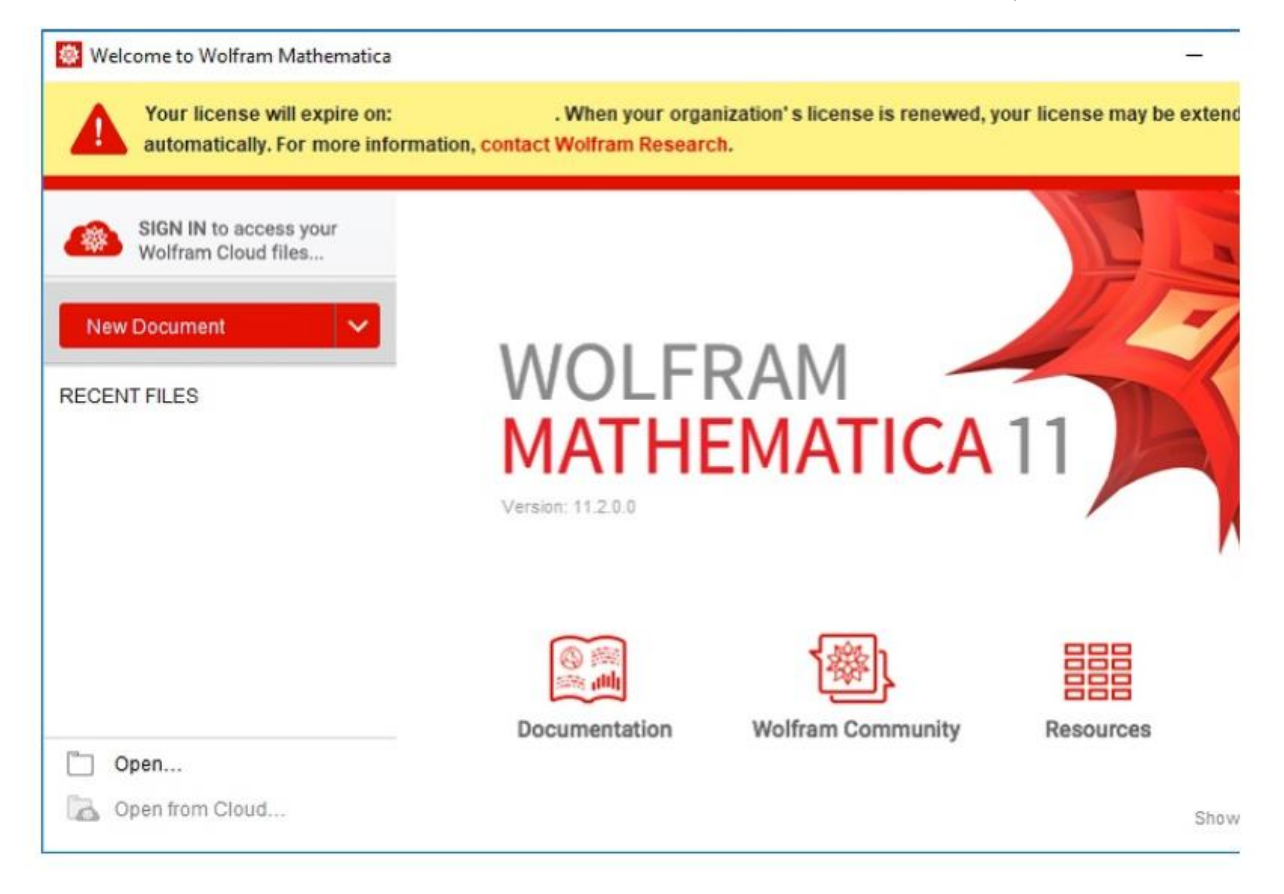

يمكنك الان أن تفتح ال notebook وتبدأ في استخدام ماثماتيكا

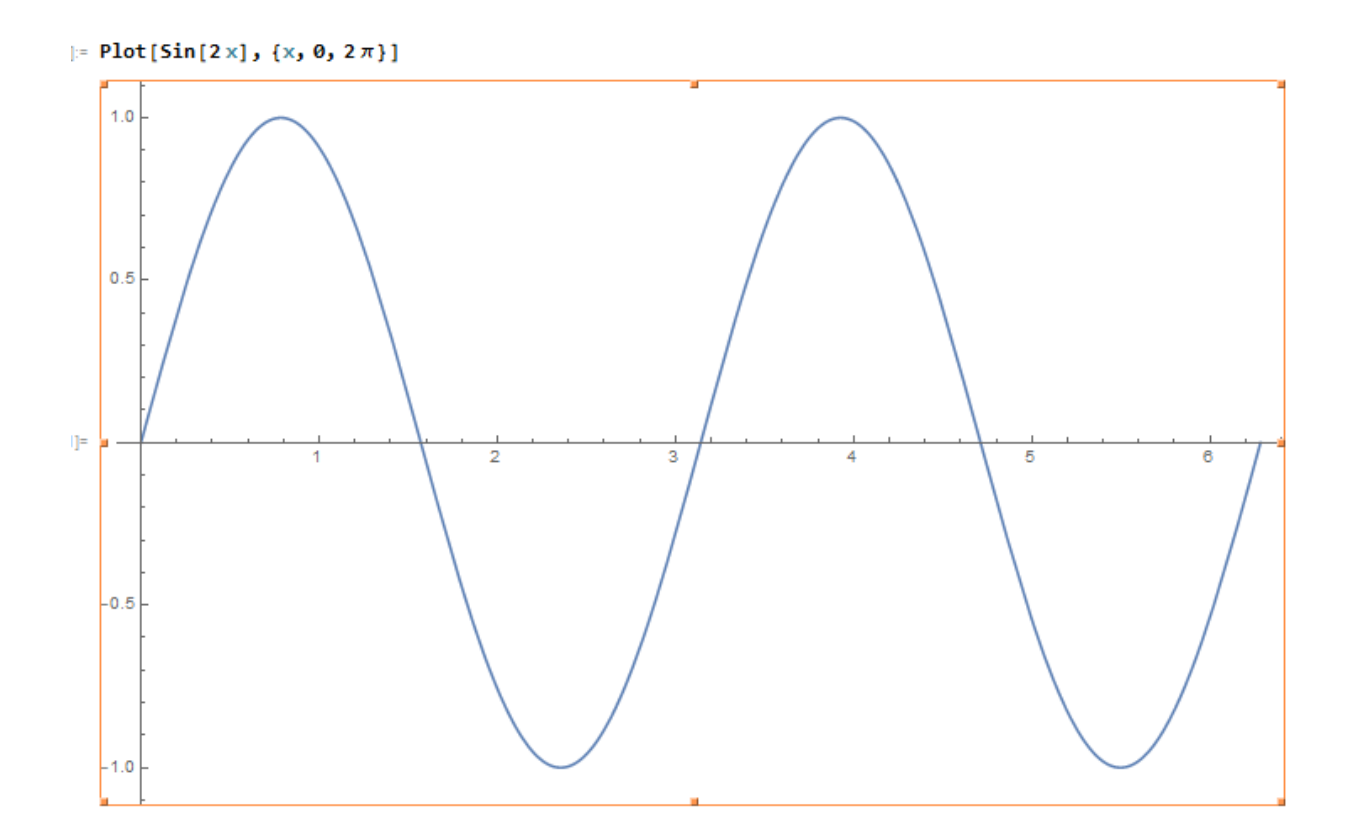

### تحتاج المساعده لاستخدام ماثماتيكا

### **Wolfram Documentation Center**

اذا كنت تحتاج مساعده في عمليه التثبيت تسطيع ايجادها هنا وأيضا هنا معلومات عن لغة ماثماتيكا وكيفيه استخدام لغة ولفرام.

### **Wolfram Quick Answers**

اذا لم تجد بال Documentation ما تريد. يمكنك ان تجد هنا الأسئله الشائعه واجابتها. http://www.wolfram.com/support/

### **Customer Support**

للأسئله الفنيه يمكنك ان ترسل الي الدعم الفني على البريد التالي .info@wolfram.co.uk

### **Wolfram Community**

اذا كنت حتى الان لا تسطيع ان تجد ما تبحث عنه فهناك مجتمع نشط على الانترنت يقوم بنشر معملومات في مواضيع مختلفه كثيره عن ماثماتيكا على الانترنت. يمكنك ايجاده هنا

http://community.wolfram.com